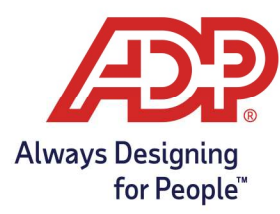

## Accruals/PTO – Approving Time Off in ADP Time & Attendance

## Approving Time Off

**RUN Administrator:** Log onto runpayroll.adp.com, select the Time (**b**) Icon from the left navigation bar. **Time & Attendance Administrator**: Log into https://time.adp.com.

1. Select People and Process > Employee > Time Off Requests

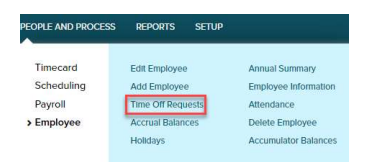

2. Click the **Request Number** in the row you want to review.

| me Off    | Requests 🛛 |                        |                 |                    |             |          |
|-----------|------------|------------------------|-----------------|--------------------|-------------|----------|
| foar: All | ✓ St       | atus: Pending Review 🗸 | Find Request No | amber:             |             | A FIND   |
| DEQUEET   |            |                        | TOTAL           |                    |             | DE UEM D |
| NUMBER -  | STATUS     | REQUESTER              | HOURS           | TIME OFF BEGINS ON | DESCRIPTION | DATE     |

- 3. To Approve a Time Off Request:
  - a. To accept the request, click to select **Approve** in each row and click **Approve Request**.

| COMPARE TO OTHER             | REQUEST DETAILS                 |       |               | CUEDIEE     | SCHEDULE |          | DEMO/                        | ADDDOVE |         |
|------------------------------|---------------------------------|-------|---------------|-------------|----------|----------|------------------------------|---------|---------|
| EMPLOYEES'<br>ORKED SCHEDULE | EMPLOYEES'<br>NON-WORKED SCHEDU | HOURS | START<br>TIME | PAY<br>CODE | HOURS    | START    | DATE                         | DENT    | APPROVE |
| ٨                            | 1                               | 4.00  | MA 00:80      | Vacation    | 8.00     | 09:00 AM | Wednesday, December 16, 2020 |         | ~       |
| ٨                            | 4                               | 8.00  | 08:00 AM      | Vacation    | 8.00     | 09:00 AM | Thursday, December 17, 2020  |         | ~       |
| \$                           | 4                               | 8.00  | 08:00 AM      | Vacation    | 8.00     | 09:00 AM | Thursday, December 17, 2020  | EQUEST  |         |

b. To accept part of the request, click to select **Approve** and **Deny** and click **Partially Approve Request**. The requesting employee receives a notification to **Approve** or **Cancel** their altered request.

| APPROVE | DENY | DATE                         | SCHEDULE<br>START<br>TIME | SCHEDULE | REQUEST DETAILS |               |       | COMPARE TO O                |
|---------|------|------------------------------|---------------------------|----------|-----------------|---------------|-------|-----------------------------|
|         |      |                              |                           |          | PAY<br>CODE     | START<br>TIME | HOURS | EMPLOYEES<br>NON-WORKED SCH |
| ~       |      | Wednesday, December 16, 2020 | 09:00 AM                  | 8.00     | Vacation        | 08:00 AM      | 4.00  | A.                          |
|         | ~    | Thursday, December 17, 2020  | 09:00 AM                  | 8.00     | Vacation        | 08:00 AM      | 8.00  |                             |

4. To view other employees who have been approved for the same day > Click the **Boat** Icon under Compare to Other Employees' Non-Worked Schedules.

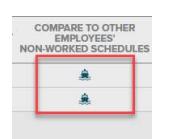